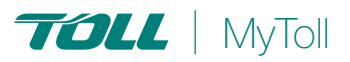

## HOW TO MANAGE MY DELIVERY

## Take control of your delivery options

MyToll track and trace capability provide an exceptional delivery experience for our customers' customers. MyToll provides you with the convenience of managing your deliveries. MyToll's self-serve options include to self-collect your delivery from a Toll Depot or a Toll Collection Point at your preferred time or to have your shipment re-delivered to an alternative address or to the same address on a different date.

TRACK YOUR SHIPMENT

MANAGE MY DELIVERY

### TRACK YOUR SHIPMENT

When your shipment is out for delivery, you may receive a notification via email or SMS to your registered contact details

1. Click the *REFERENCE LINK* in the notification SMS or email to view *SHIPMENT DETAILS* and status

NOTE: For more information, refer to the Quick Reference Guide How to track your shipment

2. If there is a need to change the delivery, click MANAGE MY DELIVERY

NOTE: You cannot manage your delivery if your shipment has already arrived at a Toll Collection Point.

## MANAGE MY DELIVERY

You are required to log on to MyToll, to manage your delivery

3. Type your USERNAME and PASSWORD and click LOG ON

Note: If you are not already a registered user, you'll need to register. For more information, refer to the Quick Reference Guide How to register and get started

### Register

- 4. Click REGISTER
- 5. Enter your first name, last name and email address

NOTE: Your email address will be the login/username for MyToll

Check the box confirming you agree to Toll's terms and conditions

### Click SUBMIT

### Validate email address

NOTE: You will receive an email from MyToll with a link to validate your email address. This link will expire within 3 days of generation

- 6. Create PASSWORD
- 7. Select and answer a MEMORABLE QUESTION

#### Click SUBMIT

8. Log on to MYTOLL to get started

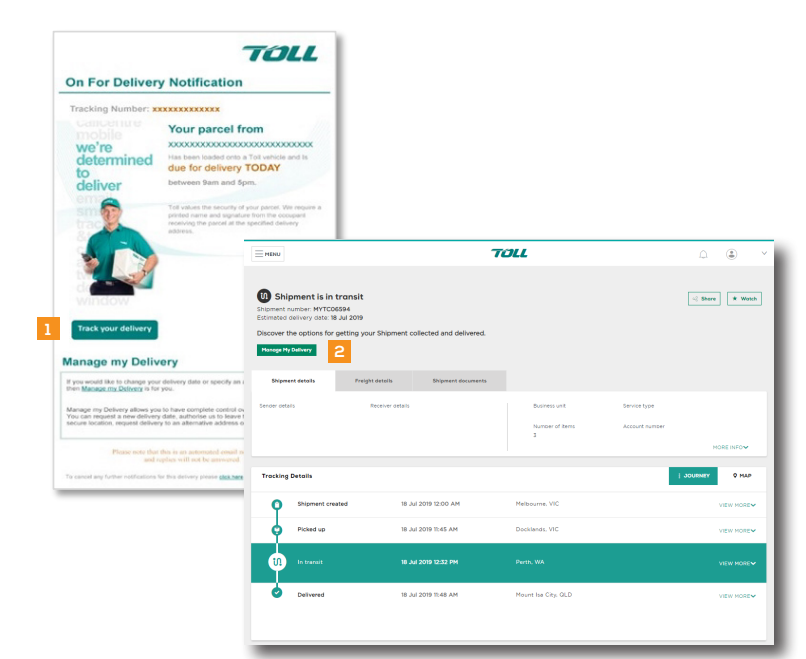

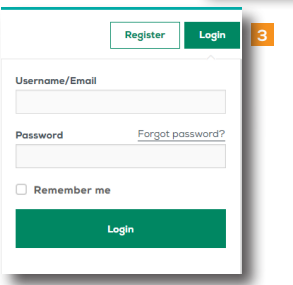

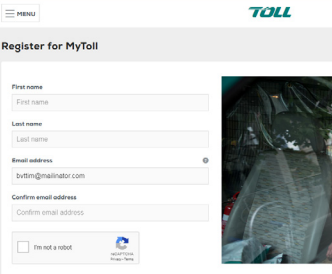

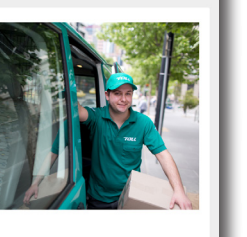

Register Login

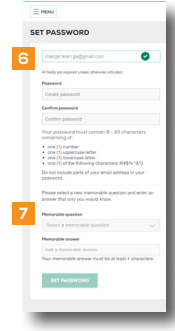

ORG-010-1907

### Search your delivery

9. Enter SHIPMENT NUMBER or REFERENCES in the Track your shipment field

**Click SEARCH** Results matching the search criteria are displayed

Click the result to VIEW SHIPMENT DETAILS

### BEFORE your delivery is attempted

The shipment is still in transit, delivery options include:

- self-collect from a Toll Depot
- change the delivery date (to the same location)
- change location
- 10. Click MANAGE MY DELIVERY

### Self-collect from a Toll Depot

### 11. Click COLLECT MY SHIPMENT

### 12. Click CONFIRM

Note: MyToll displays the name and location of the Toll Depot closest to the original Receiver's suburb. You have the option to select another nearby depot

Read the message confirming that you have chosen to collect your parcel from the selected Toll Depot

# 13. Confirm your CONTACT DETAILS and enter any missing information

Note: Your details are pre-populated based on the information you provided during registration

- 14. Select HOW you want to collect your shipment Note: If you select 'Someone else will collect my shipment for me', you'll be required to provide details of the person you've authorised to collect the shipment.
- 15. Check the box confirming you agree to Toll's Privacy Collection Statement

### 16. Click YES, CONFIRM

CONFIRMATION MESSAGE displays:

- Toll Depot name and suburb
- Notification message [via an email or SMS] when your shipment is ready for collection
- Service request number

When your shipment is ready for collection, you'll *RECEIVE NOTIFICATION* via an email or an SMS, which includes complete address and terms of parcel collection

|                                      | TOLL                       |                  | . Inter 🕄      |
|--------------------------------------|----------------------------|------------------|----------------|
| Enter shipment numbers or references | (i) Search Advanced Search | < STATS<br>TODAY | PICKUPS BOOKED |
| MyToll Dashboard                     |                            |                  |                |

|                                                                                                    |                                                            | 71                      | OLL | Q       | ٢       |
|----------------------------------------------------------------------------------------------------|------------------------------------------------------------|-------------------------|-----|---------|---------|
| Shipment is in tr<br>Shipment number: MYTC065<br>Estimated delivery date: 18 J<br>Discover the options for ge<br>Manage Hy Delivery | r <b>ansit</b><br>194<br>ul 2019<br>etting your Shipment c | ollected and delivered. |     | ≪ Share | * Wotch |
| Shipment detoils                                                                                                    | Freight detoils                                            | Shipment documents      |     |         |         |
|                                                                                                    |                                                            |                         |     |         |         |

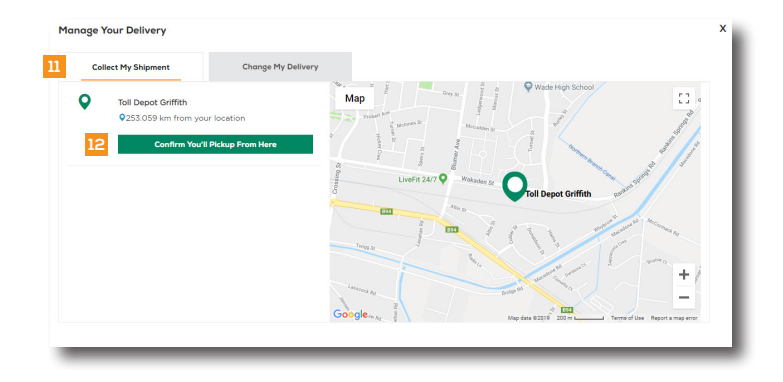

| Collect My Shipment                                                                                                    |                                                                                                    |
|----------------------------------------------------------------------------------------------------|----------------------------------------------------------------------------------------------------|
| ollect My Shipment                                                                                                    | Your Contact Details<br>Your full name                                                                                    |
| Loring 207 2 Marine Collector                                                                                                    | 13<br>Your email address                                                                                                  |
| Pat happens next? ie will locate and organise redelivery of your parcel to your chosen location.                                                                                                   | Phone number                                                                                                    |
| fhen will it be ready? fe will notify you via SMS or email when it's ready and provide the full depot address. us can also watch your shipment on MuToll track and trace and set up notifications. | +61 *                                                                                                    |
| /hat do I need to bring?<br>lease bring valid photo identification () when collecting your snipment.                                                                                               | Please advise how you want to collect  ightarrow will collect my shipment is someone else will collect my shipment for me |
|                                                                                                    | I agree that, I have read and accepted the<br><u>nrivacy collicy</u> and <u>terms and conditions</u><br>15                |
|                                                                                                    | Back Yes, Confirm 16                                                                                                    |

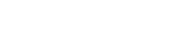

mytoll.com

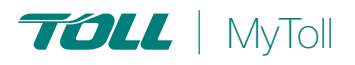

### Change your delivery date or address

- 17. Click CHANGE MY DELIVERY tab
- 18. Select where you want your shipment to be delivered:
  - If SAME ADDRESS:
    - Select your preferred delivery date Note: Date defaults to the next date if the request is placed after 5 pm for IPEC and 7 pm for Priority
  - If NEW ADDRESS:
    - Select your preferred delivery date Note: Date defaults to the next 48 hours if the request is placed after 5 pm for IPEC and 7 pm for Priority
    - Select address type Residential or Business
    - Enter address details
- 19. Select whether or not you *AUTHORISE* the driver *TO LEAVE THE FREIGHT* without a signature

If yes, select the location where you want the driver to leave the freight

### 20. Confirm your CONTACT DETAILS

Note: Your details are pre-populated based on the information you provide during registration. Enter any missing information

- 21. Check the box confirming you agree to Toll's Privacy Collection Statement
- 22. Click YES, CONFIRM

CONFIRMATION MESSAGE displays:

- Redirection address
- Service request number
- AFTER a missed delivery attempt

The shipment has attempted delivery, and is either:

- been delivered to a Toll Collection Point
- been returned to a Toll Depot
- still in transit
- 23. Receive notification that you have had a missed delivery either by:
  - Electronic notification
    - Click the link in the message to go to Shipment details page on MyToll
  - Received a Sorry We Missed You card - Go to www.mytoll.com
- 24. Refer to the SHIPMENT OR CARD NUMBER to TRACK YOUR SHIPMENT
- 25. Go to the SHIPMENT DETAILS page

#### 26. Select MANAGE MY DELIVERY

You must log on to MyToll to manage your delivery. If you do not have a MyToll user account, you'll need to create one to manage your delivery. Registering on MyToll is easy. Refer to the Quick Reference Guide How to register and get started

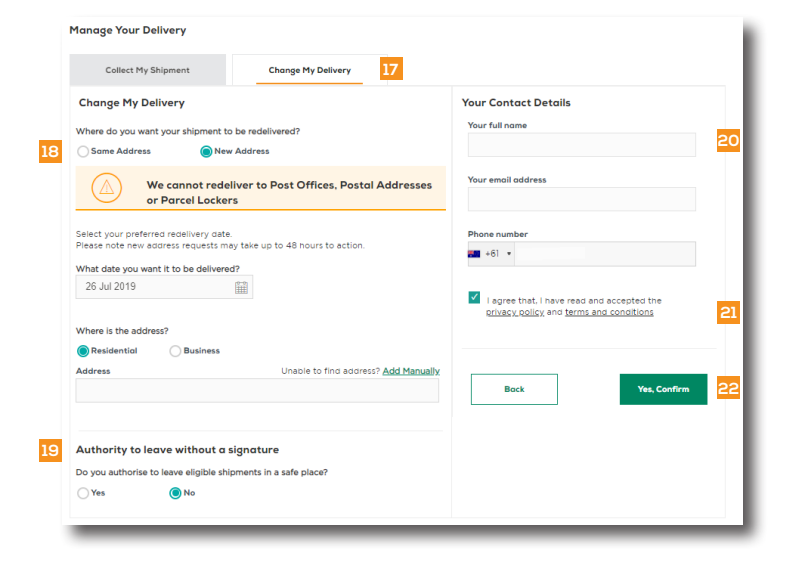

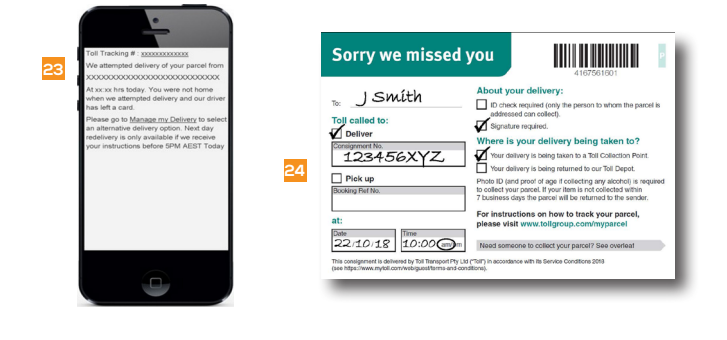

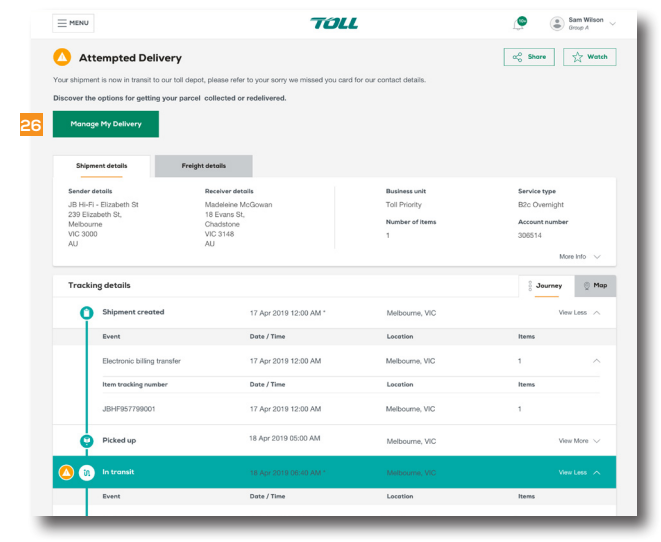

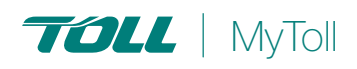

## If your delivery has been delivered to a Toll Collection Point

You cannot manage your delivery any further

### 27. View the SHIPMENT DETAILS:

- Toll Collection Point address
- Business hours
- Parcel collection terms

NOTE: Refer to the Quick Reference Guide What is ADP?

# If your delivery is still in transit or returned to a Toll Depot

Manage your shipment options include:

- self-collect from a Toll Collection Point
- organise the shipment for redelivery to either the same or a different location

### Self-collect from a Toll Collection Point

Toll delivers your parcel to a Toll Collection Point ONLY if:

- Item weighs less than 16 kgs or 8.5 kg<sup>3</sup> and smaller than 60x40x35 (LWHcm)
- Does not contain dangerous goods
- 28. Click COLLECT MY SHIPMENT tab
- 29. Select the preferred TOLL COLLECTION POINT location

NOTE: Toll Collection Points are predetermined by the location of the closest Toll Depot. MyToll will highlight the 'quickest option' to the original delivery address.

30. Select and CONFIRM TO COLLECT from the selected Toll Collection Point

NOTE: You have 7 working days to collect your parcel from a Toll Collection Point

- 31. Confirm your CONTACT DETAILS and enter any missing information
- **32.** Select WHO WILL COLLECT your shipment NOTE: If you select 'Someone else will collection my shipment details for me', you'll be required to provide details of the person you've authorised to collect the shipment. You are also required to sign the Sorry We Missed Card.
- 33. Check to CONFIRM YOU AGREE to Toll's Privacy Collection Statement

### CONFIRMATION MESSAGE displays:

- Toll Collection Point name, address and business hours
- Service request number
- Terms of parcel collection

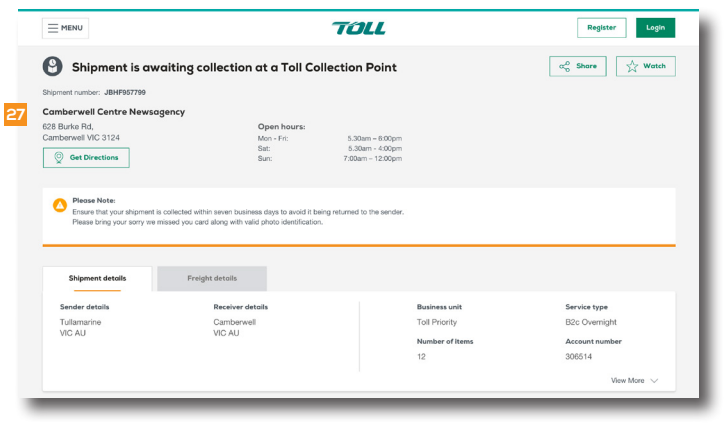

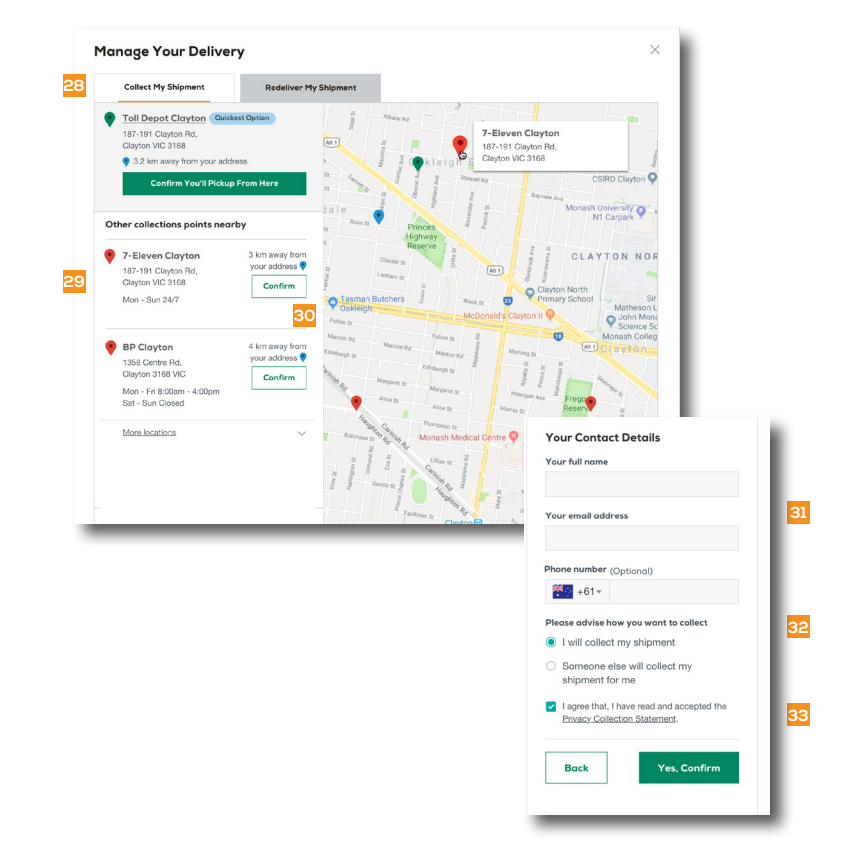

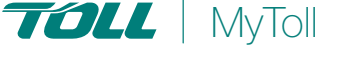

### Have your shipment redelivered

- 34. Click REDELIVER MY SHIPMENT tab
- 35. Select where you want your shipment to be delivered
  - If Same Address
    - Select your preferred delivery date NOTE: Date defaults to the next date if the request is placed after 5 pm for IPEC or 7pm for Priority
  - If New Address
    - Select your preferred delivery date NOTE: Date defaults to the next 48 hours if the request is placed after 5pm for IPEC and 7pm for Priority
    - Select the type of address Residential or Business
    - Enter address details
- 36. Select whether or not you *AUTHORISE* the driver *TO LEAVE THE FREIGHT* without a signature
- 37. Select the location where you want the driver to leave the freight
- 38. Enter SPECIAL INSTRUCTIONS (optional)
- **39.** Confirm your CONTACT DETAILS Note: Your details are pre-populated based on the information you provide during registration. Enter any missing information
- 40. Check the box confirming you agree to Toll's Privacy Collection Statement
- 41. Click YES, CONFIRM

CONFIRMATION MESSAGE displays:

- Delivery address
- Service request number

| Collect My Shipment Redeliver My Shipment 3                                                                  | 4                                                                                                    |
|----------------------------------------------------------------------------------------------------|----------------------------------------------------------------------------------------------------|
| Redeliver My Shipment                                                                                        | Your Contact Details                                                                                    |
| Where do you want your shipment to be redelivered?                                                           | Your full name                                                                                          |
| Same Address O New Address                                                                                   |                                                                                                    |
| ielect your preferred redelivery date. Requests must be completed before 7pm<br>or next business day option. | (AEST)<br>Your email address                                                                            |
| Vhat date you want it to be delivered?                                                                       |                                                                                                    |
| 12 Apr 2019 🗸                                                                                                | Phone number                                                                                            |
|                                                                                                    | +61- 412 345 676                                                                                        |
| Authority to leave without a signature<br>Do you authorise to leave eligible shipments in a safe place?      | <ul> <li>I agree that, I have read and accepted the<br/><u>Privacy Collection Statement</u>.</li> </ul> |
| Yes No                                                                                                    |                                                                                                    |
| 'ou will leave the signed card at                                                                            | Cancel Yes, Confirm                                                                                     |
| at the front door $$                                                                                         |                                                                                                    |
| Vhere should we leave the shipment?                                                                          |                                                                                                    |
| at the front door                                                                                            |                                                                                                    |
|                                                                                                    |                                                                                                    |
|                                                                                                    |                                                                                                    |
| pecial instructions                                                                                          |                                                                                                    |

(?) READ THIS NEXT:

Quick Reference Guide How to track your shipment

(i) For more Help and Tips visit mytoll.com

## mytoll.com

© 2019 Toll Holdings Limited. All rights reserved